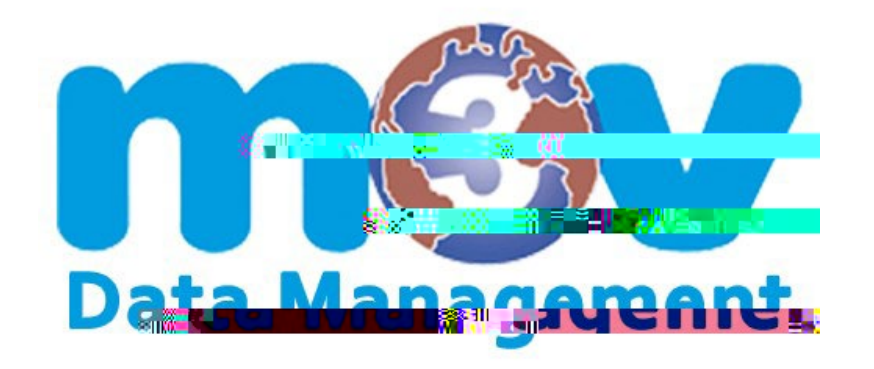

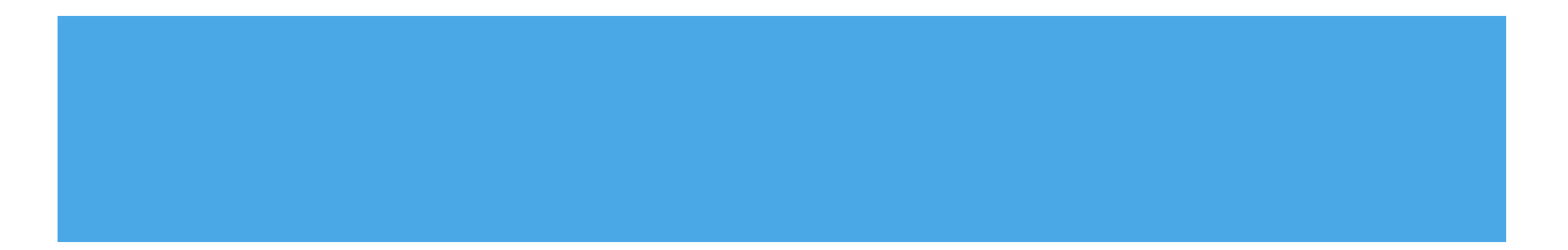

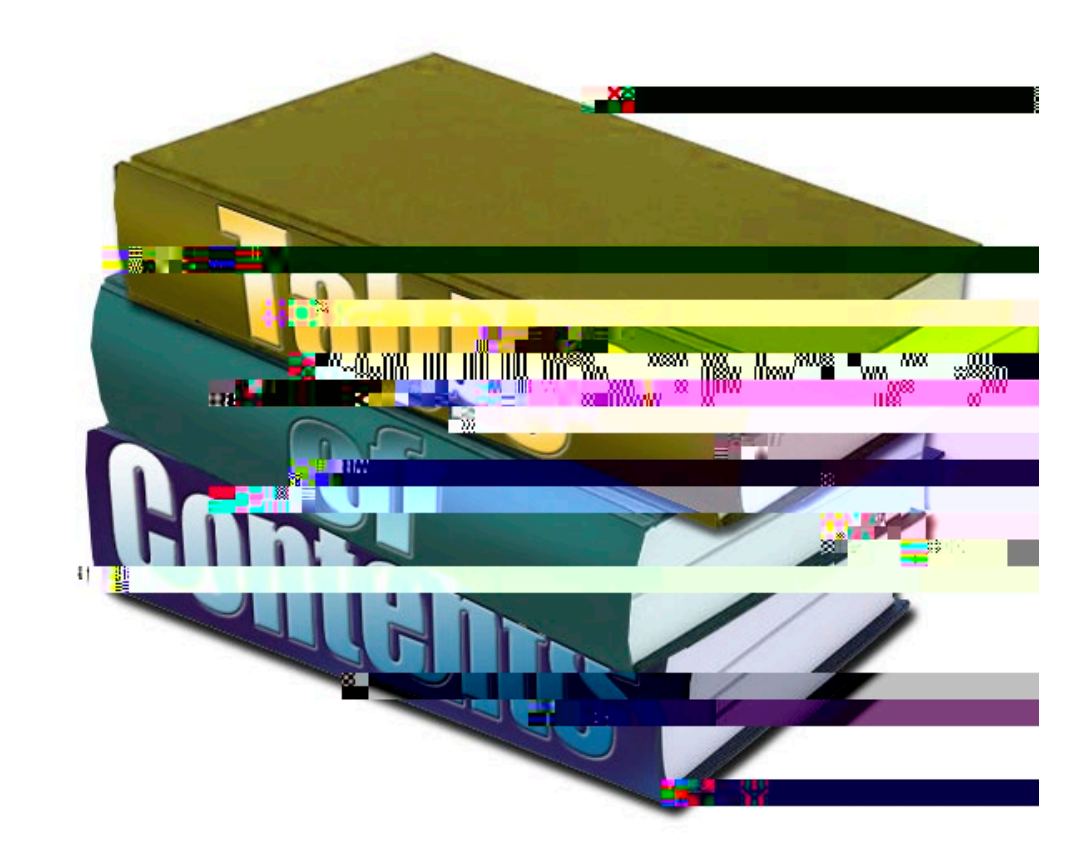

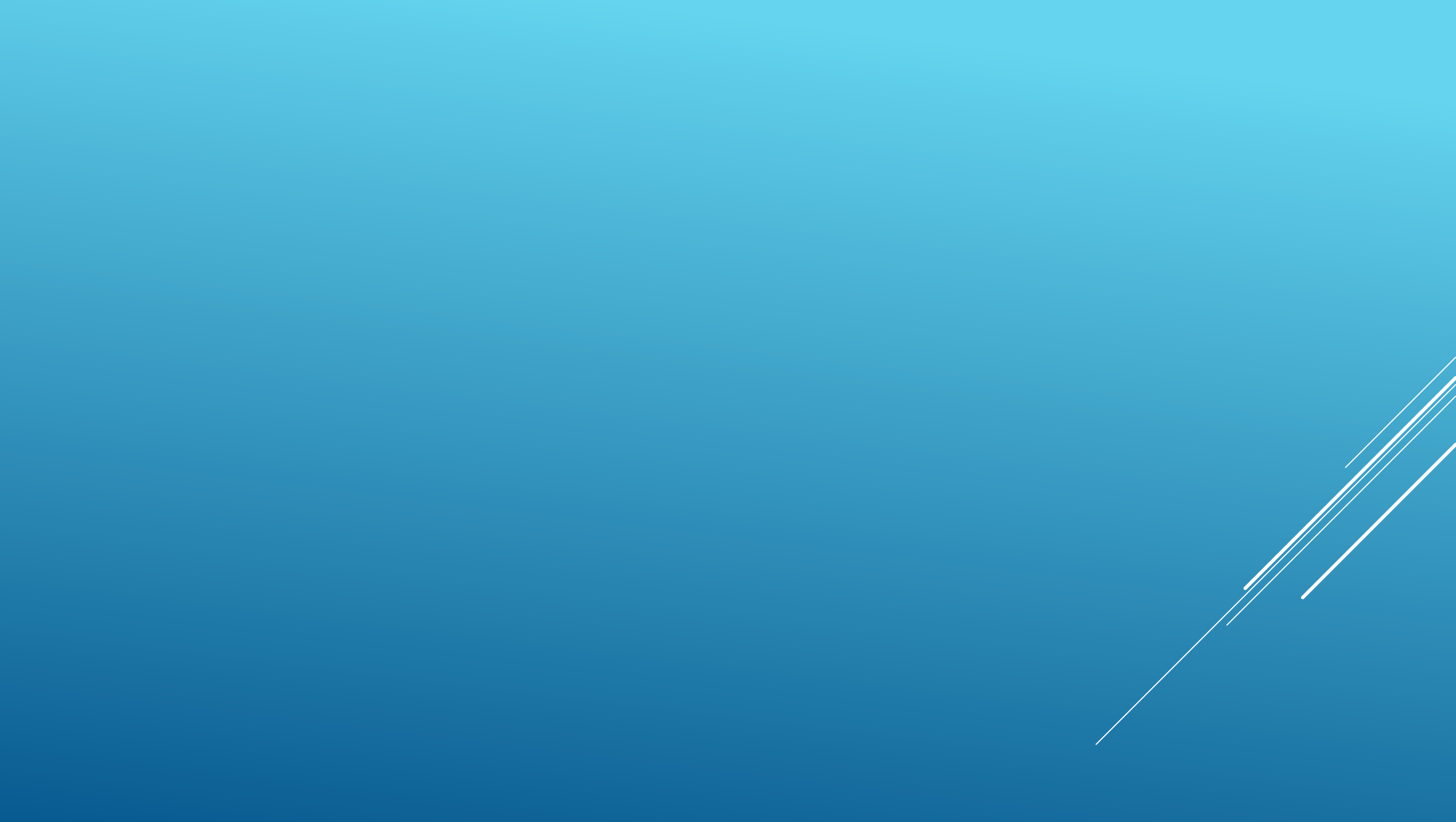

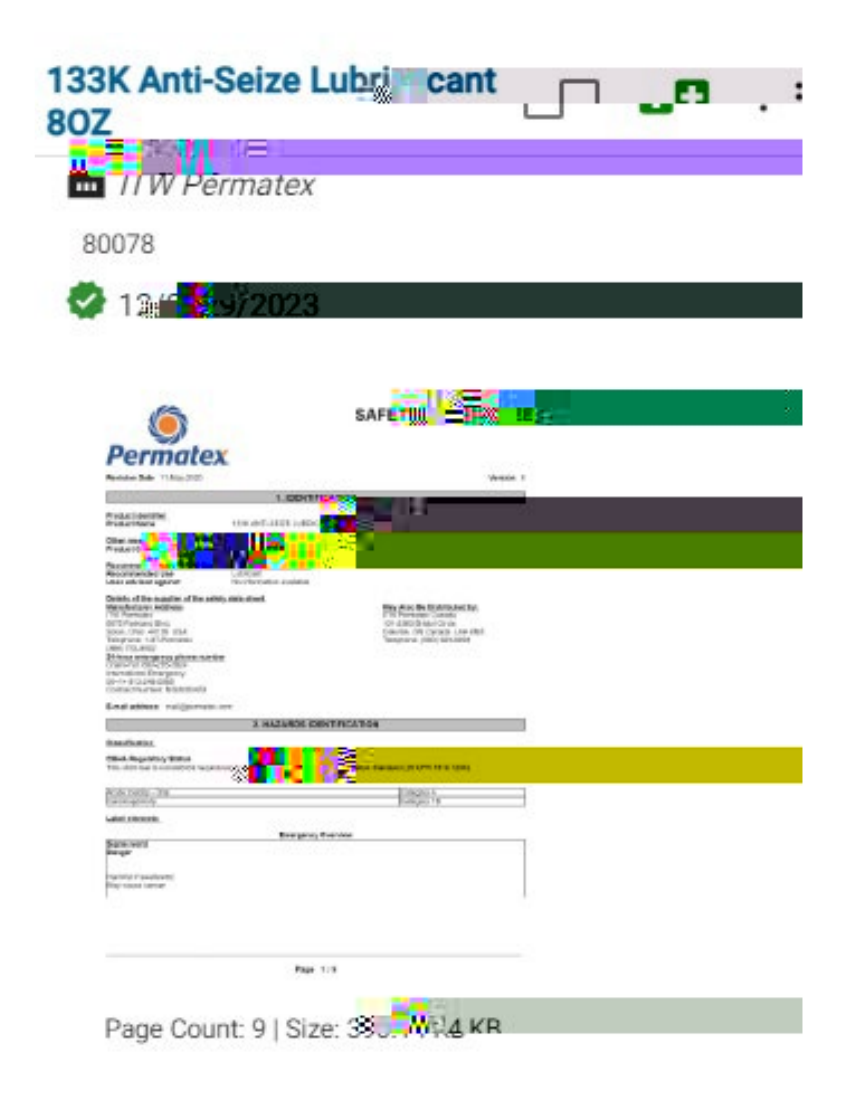

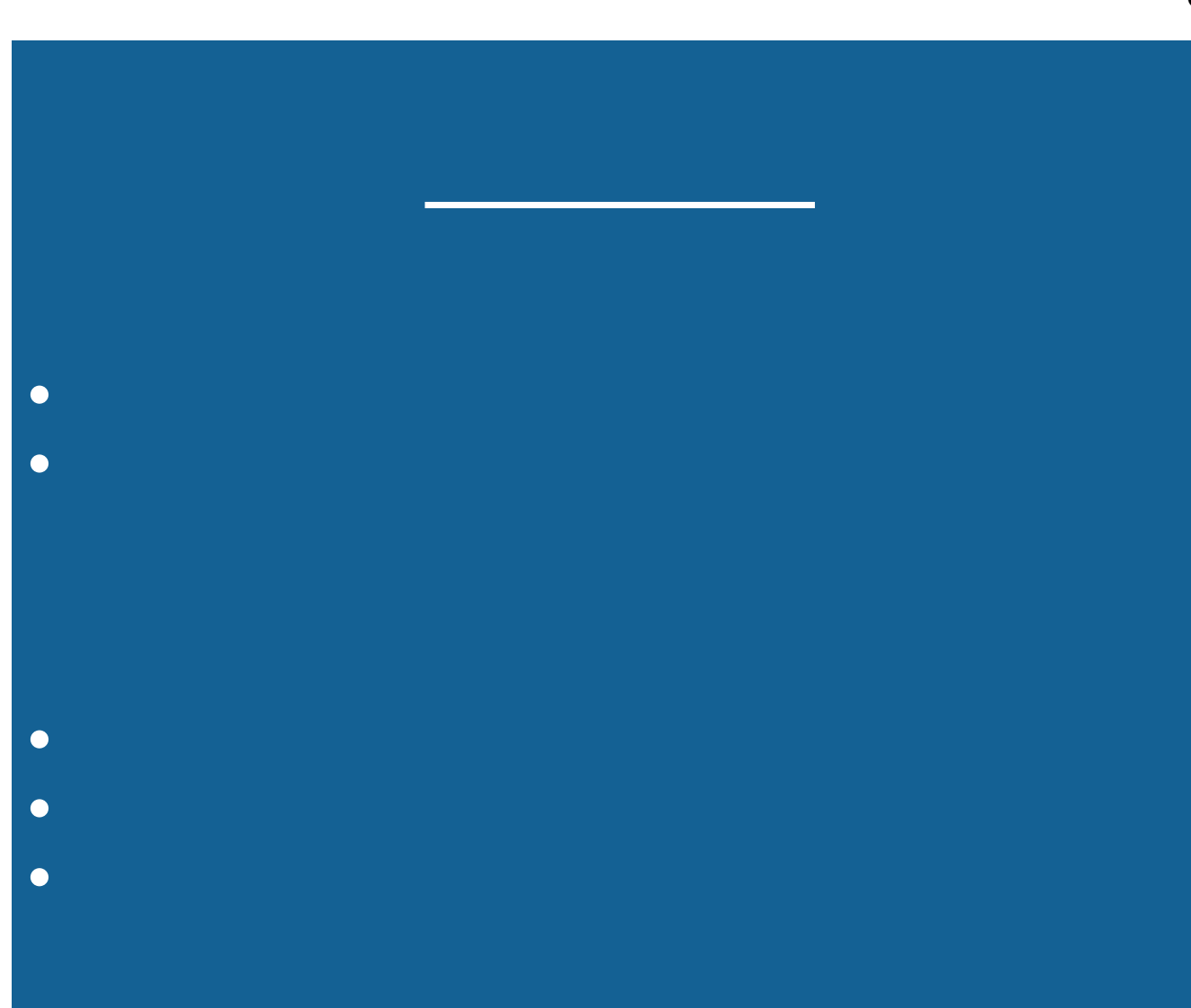

| Facility III0<br>Main Library | 118 |
|-------------------------------|-----|
| Main 🔽 L , max                |     |
| Alpha MA                      |     |
| Alpha NJ                      |     |
| Arizona DC                    |     |
| Bagnacavallo Lugo ITC Italy   |     |

| Facility<br>Main Library    | Department<br>All Departments | v                                                                                                    | Active/Inactive Product Filter<br>Active Products Only | • |
|-----------------------------|-------------------------------|----------------------------------------------------------------------------------------------------|--------------------------------------------------------|---|
|                             |                               | ntw <mark>een a</mark> nd the second second s |                                                        |   |
| Q Search All Product Fields | Q Adv                         |                                                                                                    |                                                        |   |

- •
- •
- •
- •
- •
- •
- •

## Childen

ChatQiMk(?) atth

CkdPitth

x Thuy

CkdLighthit

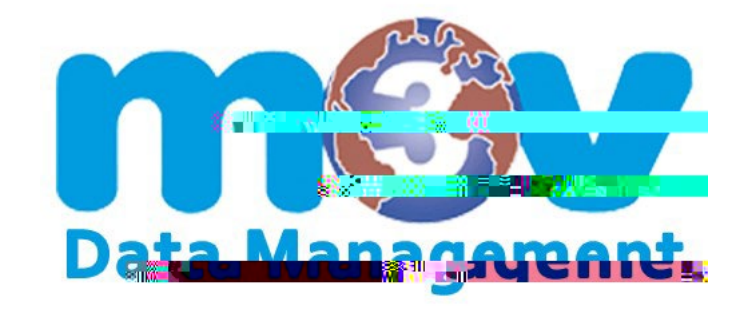

The fight the second second se

Netthbiyetite